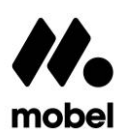

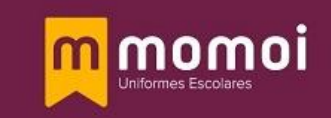

## MANUAL LA FLOTA MURCIA ONLINE STORE

1º Introducir Url: <u>https://cclaflotamurcia.momoiescolar.com/</u>

2º Introducir Código del colegio: flotamomoi

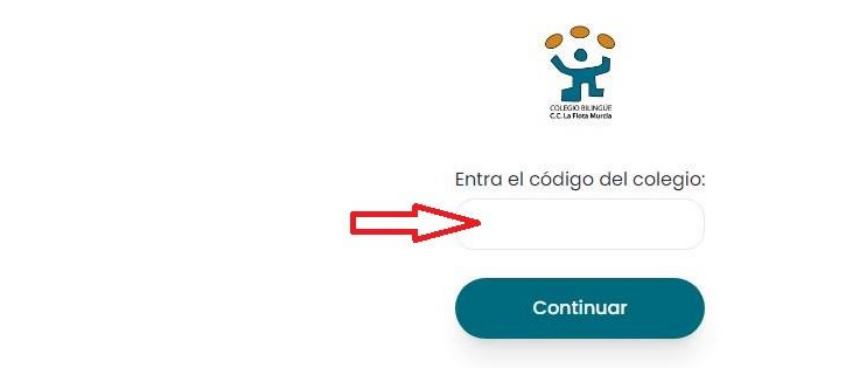

3º Iniciar sesión, introduciendo Usuario y Contraseña.

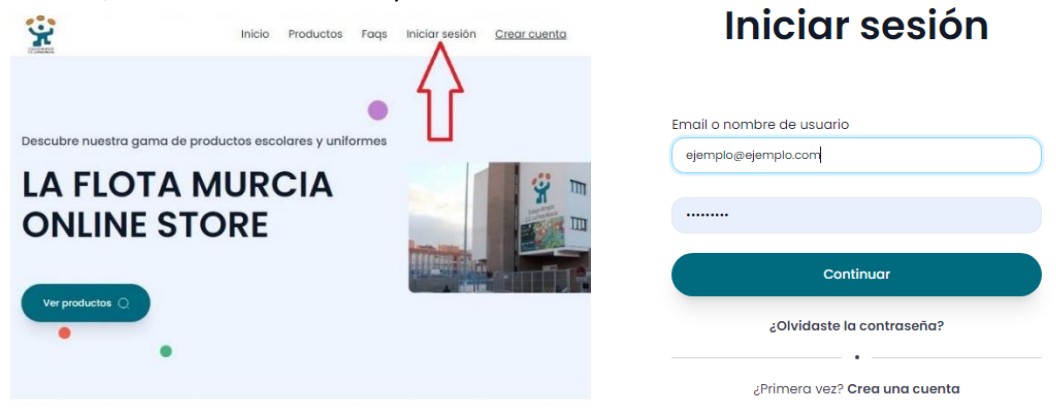

Si aún no tiene cuenta, puede registrarse en el apartado "CREAR CUENTA".

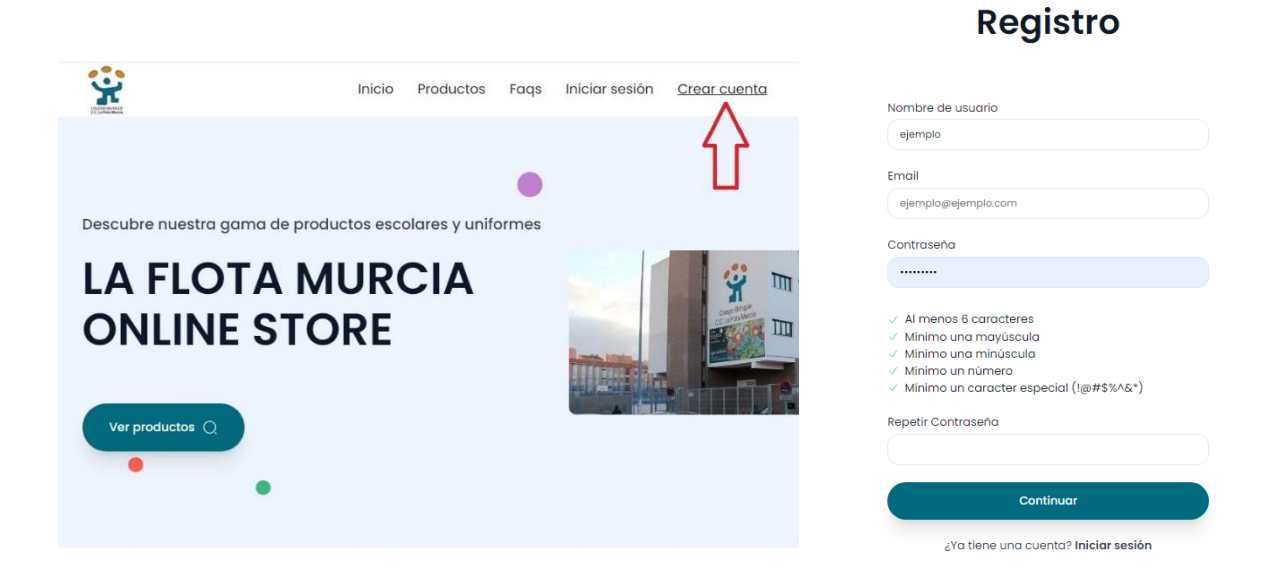

mobel

cclaflotamurcia@momoiescolar.com V.1 Julio24 (+34) 968 20 51 23

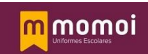

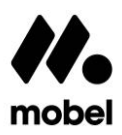

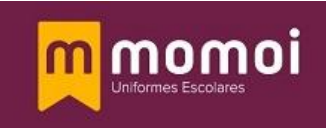

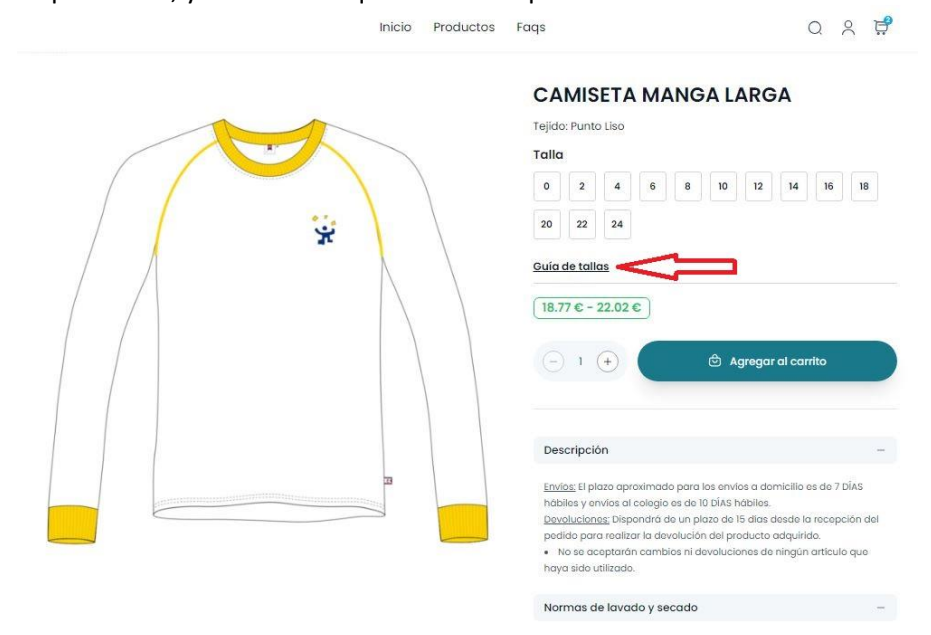

4º Navegue por los productos, y seleccione aquellos en los que esté interesado.

<u>Asegúrase siempre de revisar el apartado "Guia de tallas"</u>, podrá acertar con la talla siguiendo la tabla de medidas de la prenda.

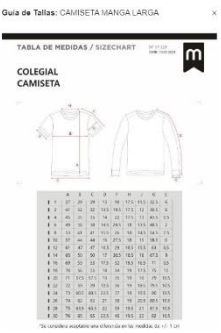

Escoja la talla y la cantidad a comprar. Pulse el botón "AGREGAR AL CARRITO".

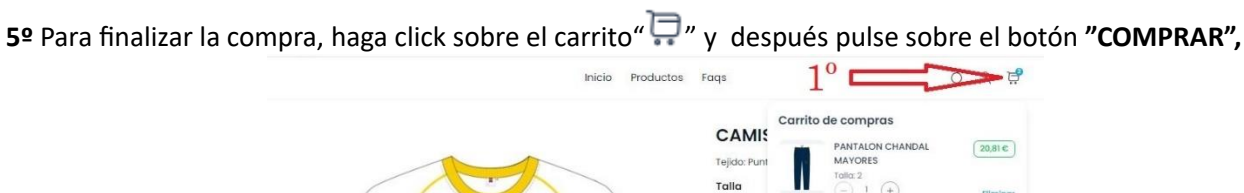

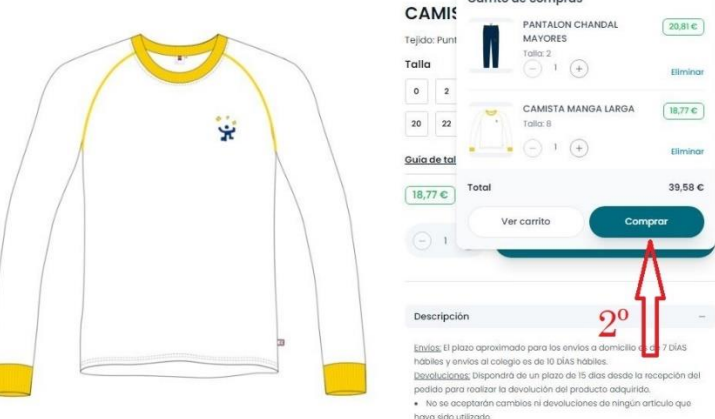

mobel

cclaflotamurcia@momoiescolar.com V.1 Julio24 (+34) 968 20 51 23

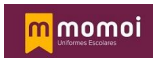

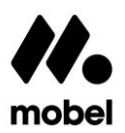

6º Revise sus datos Personales y dirección de envío.

7º Seleccionar método de envío, y para finalizar el proceso de compra pulsando botón "Realizar Pago".

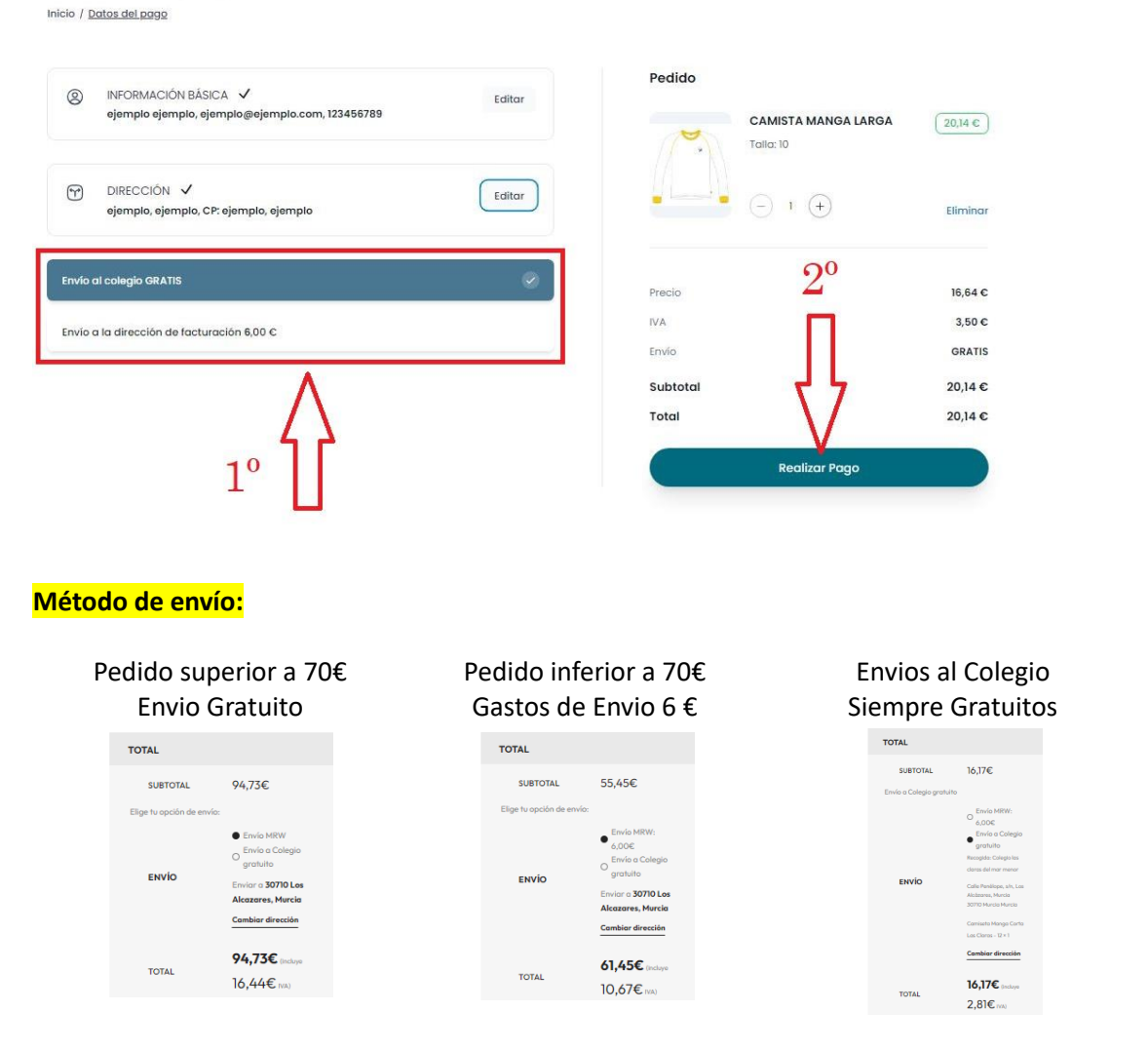

8º Ingresará en la plataforma de la entidad bancaria donde le solicitarán los datos de su Tarjeta de crédito para poder finalizar la compra.

9º Una vez haya finalizado el pago recibirá un email con el pedido realizado y con la confirmación del pago. (si no recibe un email con la confirmación del pago, su pedido no habrá sido validado y no será enviado).

Momoi\_Escolar

Pedido #145 ha sido pagado

lu. 01/07/2024 7:44

# ¡Pedido #145 ha sido pagado!

Hola, hemos recibido el pago de manera satisfactoria para el pedido #145.

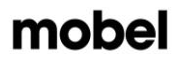

cclaflotamurcia@momoiescolar.com V.1 Julio24 (+34) 968 20 51 23

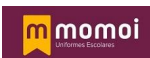

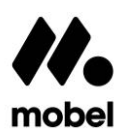

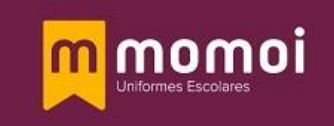

#### Notas:

**Cuando un producto de un pedido no esté disponible** le avisará al añadirlo al carrito, podrá comprarlo igualmente y se le enviará cuando vuelva a estar en stock. El resto de artículos en stock del pedido se le enviarán según condiciones de envío.

### Carrito de Compras

Inicio / Carrito de compras

Ante cualquier duda puede llamarnos al (+34) 968 20 51 23 o enviarnos un email a <u>cclaflotamurcia@momoiescolar.com</u>.

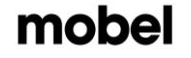

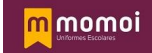

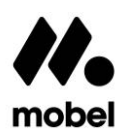

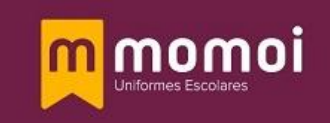

#### **GESTION PANEL USUARIO**

Para acceder al panel de usuario, haga click sobre el icono"  $\stackrel{ ext{ C}}{\xrightarrow{}}$ ".

| Inicio Productos Faqs                                |                                                     |
|------------------------------------------------------|-----------------------------------------------------|
|                                                      | Momoiescolar                                        |
| momoiescolar                                         | 8 Mi Cuenta<br>E Mis Pedidos     Cambiar contraseña |
| Detalles de la cuenta Mis Pedidos Cambiar contraseña | Cerrar sesión                                       |

Apartado "Detalles de la cuenta", deberá de rellenar todos los datos que se solicitan, así como

Nombre del alumno
ejemple.
Curso del alumno
3º frimaria
Sexo del alumno
Masculino
Eliminor
Eliminor

Agrogar Estudiante

el nombre y apellidos de alumno y el Curso.

| Nombre              | Apellidos     |
|---------------------|---------------|
| ejemple             | ojomplo       |
| Dirección           | Código postal |
| 🕆 ejemplo           | ojemplo       |
| Ciudad              | Provincia     |
| ⊘ ejempto           | di ejemplo    |
| Email               | Teléfono      |
| ejemplo@ejemplo.com | C 123456789   |

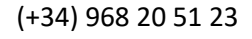

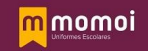

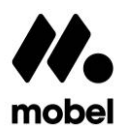

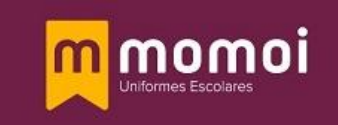

Apartado "Mis pedidos", podrá ver el estado de los pedidos realizados, consultar facturas y realizar devoluciones:

- **Completado**. Pedido realizado correctamente, se encuentra en proceso de preparación para envío.
- Enviado. Pedido enviado al Colegio o Domicilio.
- Entregado. Su pedido ha sido entregado en el Colegio o Domicilio.
- Solicitud de devolución. Su petición de devolución está a la espera de ser validada.

#### Historial de Pedidos

| #145 . 79 21 6                                                  |                                |
|-----------------------------------------------------------------|--------------------------------|
| Gastas de Envie Grabultos 0.00 C                                |                                |
| 1 jul 2024 - Completado                                         | Ver Pacituras                  |
| #137 · 50,00 €                                                  |                                |
| Gastos de Ervico 5,00 C<br>25 jun 2024 - Enviado                | Ver Photod                     |
| #136 · 189,98 €                                                 |                                |
| Gastas de Envio Gratuitas: 0,00 C<br>25 jun 2024 - Campletaido  | Ver Fectures Ver Pedido        |
|                                                                 |                                |
| #135 - 129,99 €                                                 |                                |
| Gastos de Envilo Gratuitas: 0,00 C<br>25 jun 2024 - Entregado   | Realizar Devolución Ver Padido |
| #64 . 125 28 C . 85 39 C                                        |                                |
| Reembolso/CLAFD7): 49.99 C                                      |                                |
| Gastos de Envilo Gratuitos: 0,00 C                              | Ver Pedido                     |
| The CONTRACT CONTRACTOR AND AND AND AND AND AND AND AND AND AND |                                |

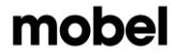

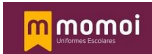

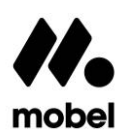

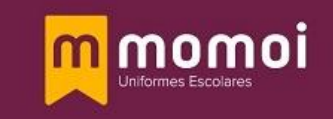

#### **REALIZAR DEVOLUCIONES**

La devolución se realizará en el mismo método de pago utilizado para la compra.

En el historial de pedidos podrá localizar los pedidos que están dentro del plazo de devolución, una vez expirado este plazo no podrá realizar devolución.

1º Haga click sobre "Realizar Devolución"

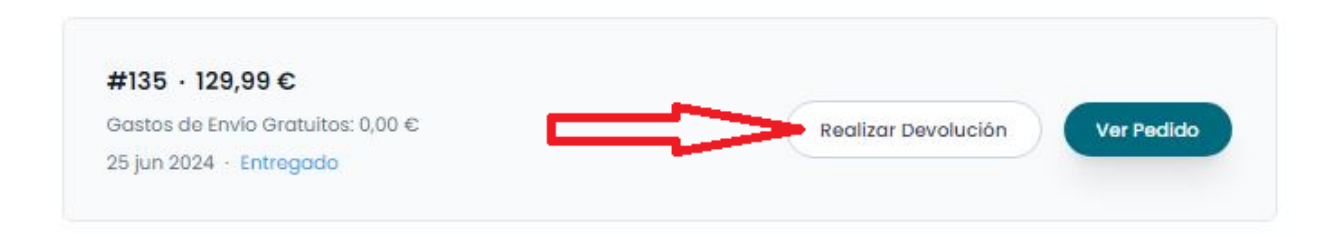

**2**<sup>e</sup> Haga click sobre la prenda que quiera devolver en el símbolo "+" e indique el número de unidades y pulse en "Siguiente".

| Pee      | dido #135                                    |            |                    |          |
|----------|----------------------------------------------|------------|--------------------|----------|
| Inicio / | Pedidos / <u>Reembolso</u>                   |            |                    |          |
| Produc   | ctos Motivo                                  | Devolución | Pedido             | 129 99 € |
|          |                                              |            | Devolución         | 45.00 €  |
|          | Pantalón Chandal                             |            | Envío              | 0,00 €   |
|          |                                              |            | Total a reembolsar | 45,00 €  |
|          | Pantalón Chandal<br>Talla:10<br>- 0 (+)      |            | Siguiente          |          |
|          | Camiseta Mangas Largas<br>Talla:2<br>- 0 (+) |            |                    |          |

3º Indique el motivo de la devolución y pulse en "Siguiente".

# Pedido #135

Productos Devolución 129,99€ Motivo Pedido Devolución 45,00 € Razón 0,00€ Envío He pedido un producto equivocado (talla o prenda). He pedido un producto equivocado (talla o pre 45,00 € Total a reembolsar He recibido un producto errón Producto defectuoso o dañado. Siguiente Otra razón. Fotografía de los desperfectos (Opcional) 0 0 Tamaño limite de subida 10mb

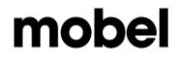

cclaflotamurcia@momoiescolar.com V.1 Julio24

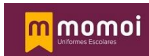

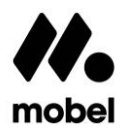

4º Indique el método de devolución:

- Devolución al colegio- Gratuita
- Devolución por Agencia de transporte Tendrá un coste de 6€, si el motivo de la devolución ha sido por un error de Momoi en el envío, le serán Reembolsados los 6€ pagados, en caso contrario no procede la devolución del gasto de transporte.

5º Haga click sobre "Crear Solicitud", y recibirá un email con todos los datos de la devolución que ha solicitado.

| edido             | 129,99 €                                                              |
|-------------------|-----------------------------------------------------------------------|
| evolución         | 45,00 €                                                               |
| nvío              | 0,00 €                                                                |
| otal a reembolsar | 45,00 €                                                               |
| Crear Solicitud   |                                                                       |
|                   | redido<br>Devolución<br>nvío<br>Total a reembolsar<br>Crear Solicitud |

6º Empaquete el artículo de forma correcta para una devolución sin incidentes.

- Si ha seleccionado la opción "Devolver en colegio", imprima el email recibido de devolución y péguelo en un lugar visible del paquete.
- Si ha seleccionado la opción "Devolver en la dirección de envío", Recibirás la etiqueta de devolución a través de correo electrónico, pero no es necesario que la imprimas. El transportista la incluirá una vez se haya efectuado la recogida.

**7º** Cuando el paquete llegue a nuestro almacén, revisaremos que la devolución sea correcta y procederemos al abono, en caso de que la prenda recibida no este apta para devolución le enviaremos un correo electrónico informándole de la no conformidad de la devolución y los motivos, le indicaremos los pasos a seguir para enviarle las prendas recibidas.

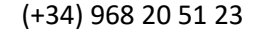

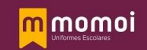